# NEC NECグループ バリューHR 健診予約システムのご利用方法 (渋谷健診センターの予約方法)

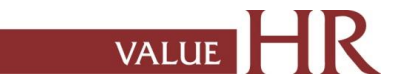

# 健康診断予約手続きの流れ

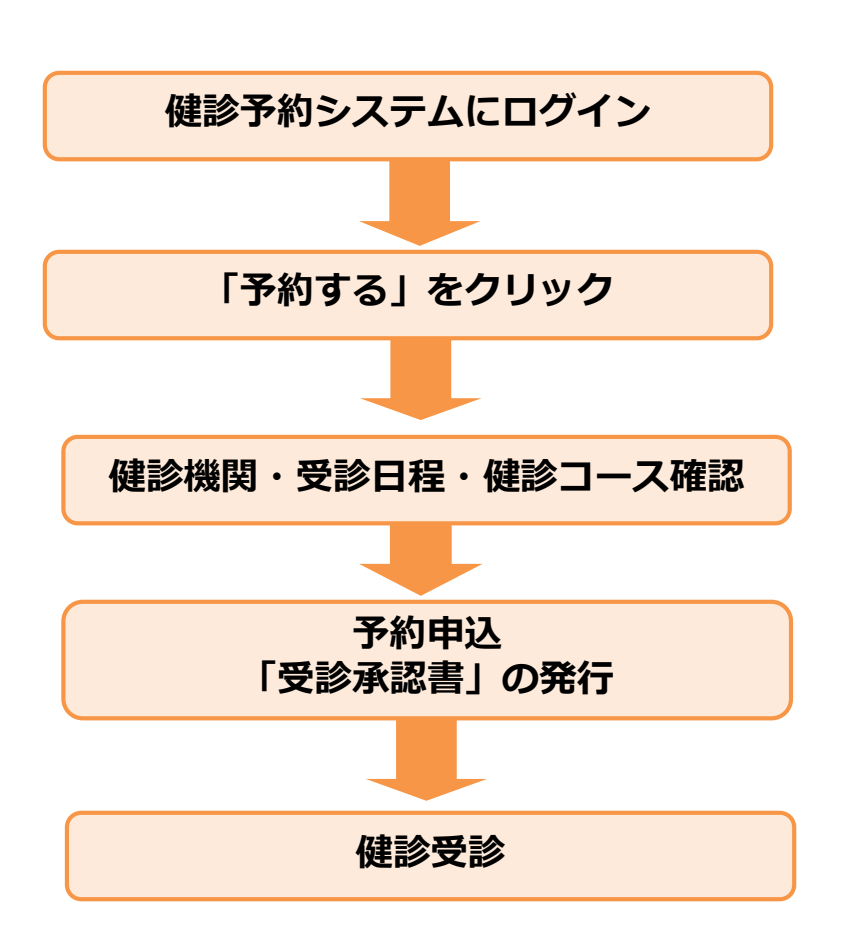

健診予約システムはWEBシステムです。インターネットにつながる環境であれば、どこからでもログインできます。

#### ■予約する

渋谷健診センターへ予約をする際は、バリューHRの健診システムからインターネット予約、またはバリューHRカスタマーサービスへ連絡し電話予約してください。

○希望する受診日程を選択の上、予約申込を行います。予約登録が完了すると、 「受診承認書」が発行されます。

また、後日健診機関から受診案内等が指定住所に送付されます。

受診日当日は、社員証、健診機関から指示のあったものを持参してください。

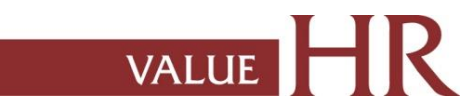

**CONFIDENTIAL** 

健診予約システム ログイン方法

### ■健診予約システムURL: https://www.apap.jp/nec/yoyaku/

ユーザーID、パスワードは、以下の方法で取得することが可能です。 「健康保険証の記号・番号、生年月日で認証」 ※ユーザーID、パスワードを忘れた方は、「ユーザーID・パスワードを忘れた方」をクリックし、同様の手続きをしてください。

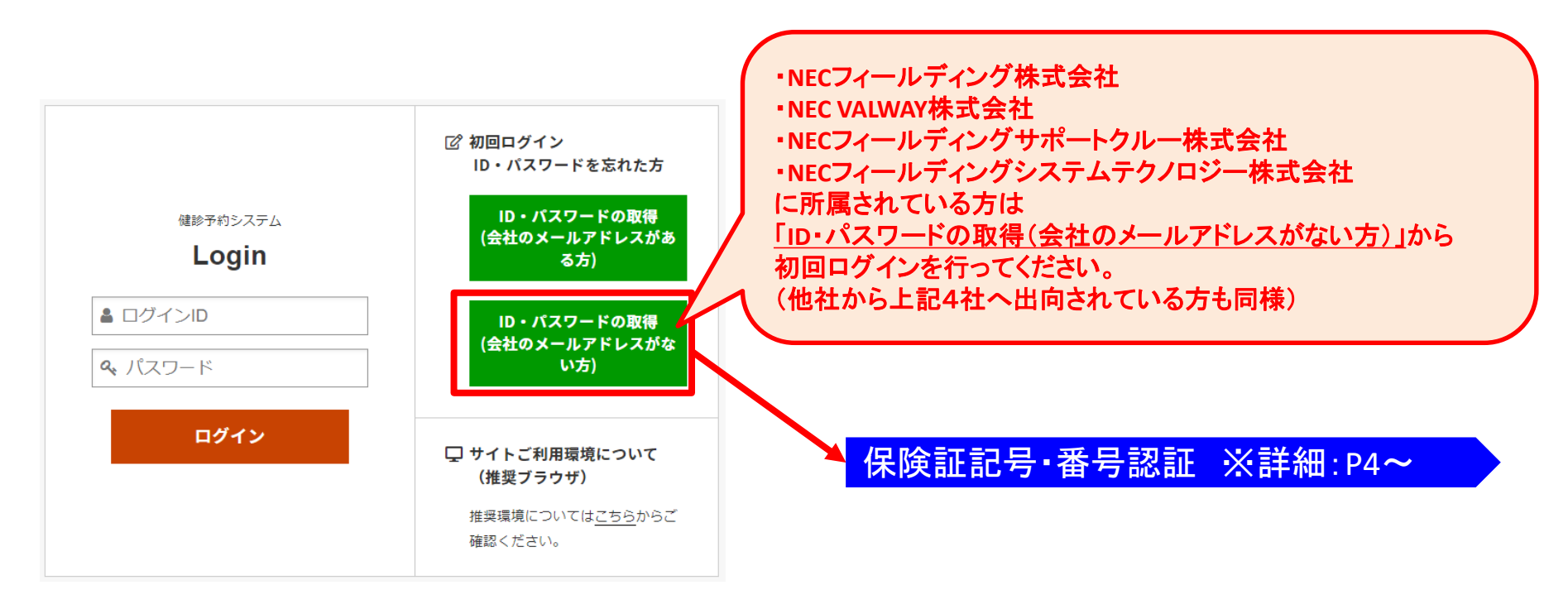

ID、パスワードは、<u>no-reply@id.apap.jp</u>より、件名「[健診] ●●のご通知」にて通知されます。

# 健診予約システム ログイン方法 <詳細:保険証記号・番号で認証>

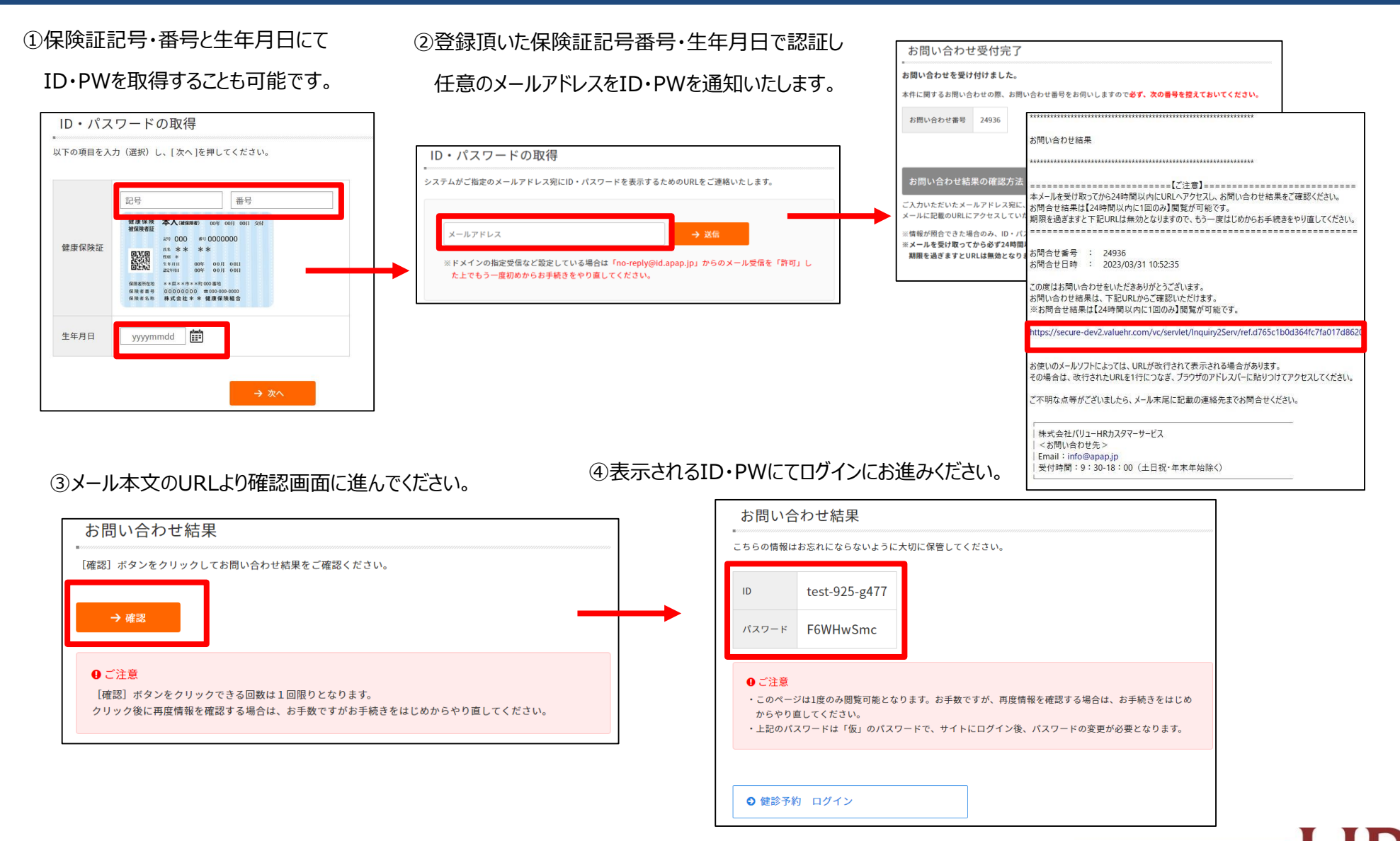

健診予約システム サイト案内

### 当サイトのメニューをご説明します。

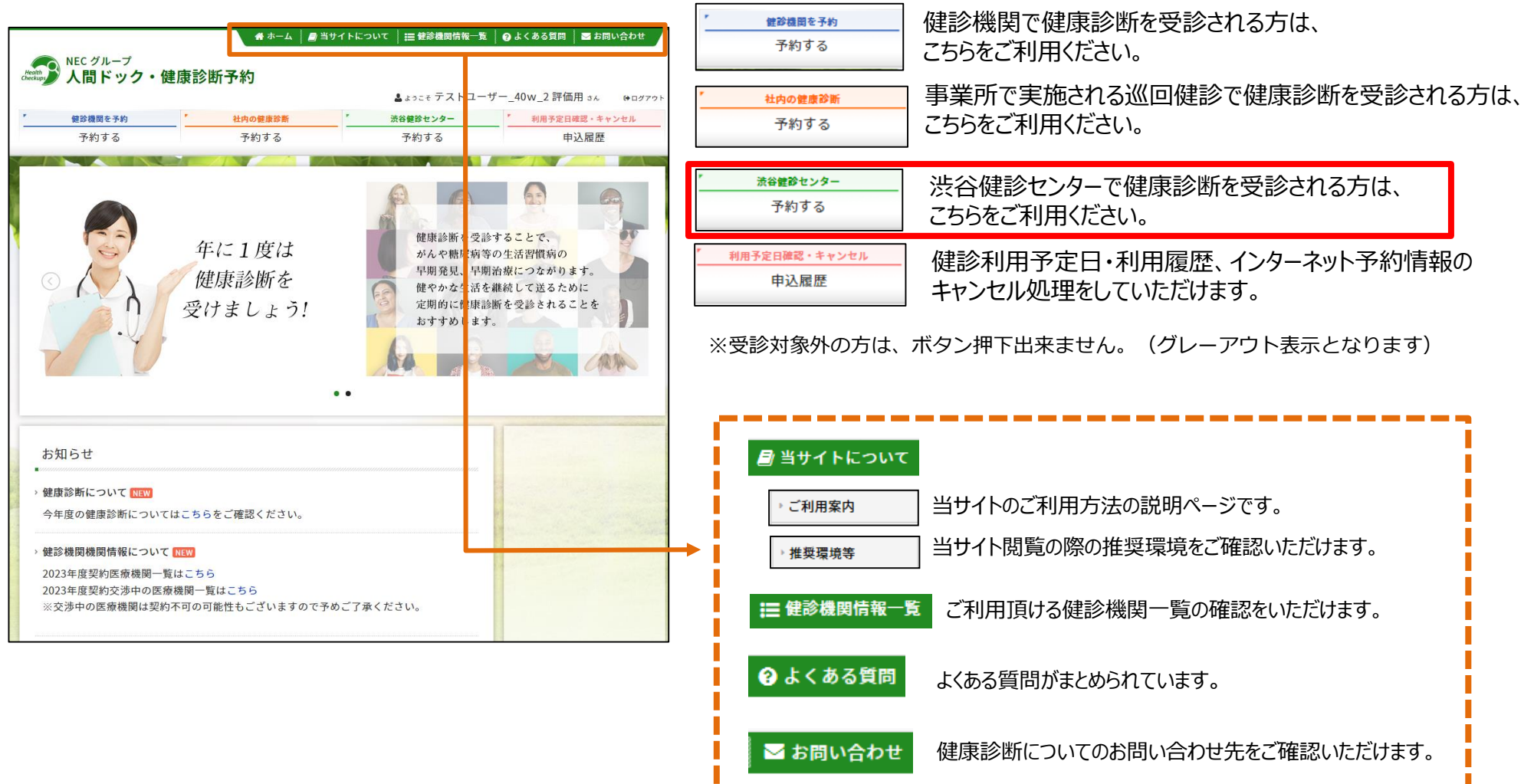

# 健診予約システム 健診予約方法 <予約する>

#### ① <予約する> ボタンをクリックします。

| AN 10 10 10 11 17 14                       |                           | ▲ょっこそ ナストユー                                                   | ·サー_40w_2 評価用 さん                                                                                                 |
|--------------------------------------------|---------------------------|---------------------------------------------------------------|----------------------------------------------------------------------------------------------------|
| 2017年1月1日日日日日日日日日日日日日日日日日日日日日日日日日日日日日日日日日日 | <br>予約する                  | <sub>液各種酸</sub> をシター<br>予約する                                  | 申込履歴                                                                                                    |
|                                            | 年に1度は<br>健康診断を<br>受けましょう! | 健康診断を受請<br>がんや糖尿病?<br>早期発見、早期<br>健やかな生活れ<br>定期的に健康<br>おすすめしまっ | 参することで、<br>季の生活習慣病の<br>別治療につながります。<br>に継続して送るために<br>参断を受診されることを<br>す。                                            |
| 知らせ                                        |                           |                                                               |                                                                                                    |
| 康診断について NEW                                | こちらをご確認ください。              |                                                               |                                                                                                    |
| 年度の健康診断については、                              |                           |                                                               | and the second second second second second second second second second second second second second second second |

#### ② 表示された個人情報を確認し、【次へ】をクリックします。

| 受診者選択       |                     |      |
|-------------|---------------------|------|
| 必要事項を確認の上、[ | 次へ]ボタンをクリックしてください。  |      |
|             |                     |      |
| 受診者情報       |                     |      |
| 受診者氏名       | 。 テストユーザー_40w_2 評価用 |      |
| 受診者氏名(フリガナ  | ) テストユーザー ヒョウカヨウ    |      |
| 会社名         | テスト企業               |      |
| 社員番号        | <del>}</del> E09    |      |
| 保険証記号-番号    | - 9<br>- 9          |      |
| 性別          | 」 男性                |      |
| 生年月日        | 1983年04月01日         |      |
| ••••••      |                     | ••   |
| < 戻る        |                     | → 次へ |
|             |                     |      |

個人情報に間違いがある場合は、下記までご連絡ください。 (株)バリューHR カスタマーサービス TEL:0570-001-824 E-MAIL:kensin-nec@apap.jp

# 健診予約システム 健診予約方法 <予約する>

#### ③ 希望の健診コースを選択し、【次へ】をクリックします。

| 健診コース選択(健診内容選択)                        |                 |                       |
|----------------------------------------|-----------------|-----------------------|
| 現在ご選択いただいている内容                         |                 |                       |
| 健診機関名 京浜保健衛生協会 渋谷診療所 (TEL:00           | 0-0000-0000)    |                       |
|                                        |                 |                       |
| 希望する健診コースを選択し、[次へ]ボタンをクリックしてくだ         | <b>ざさい</b> 。    |                       |
| 健診コース選択                                |                 |                       |
| > 基本健診                                 |                 |                       |
| 健診コース                                  | 検査費用            | 備考                    |
| <b>३७►७४७</b><br>☆生活習慣病健診:胃X線 男性40-74歳 | 0円              | 50歳以上の男性は腫瘍マーカーPSA含む。 |
| く 戻る                                   | -> \/r.e        |                       |
|                                        | <del>,</del> 次入 |                       |

R

## 健診予約システム 健診予約方法 <予約する> ーインターネット予約

# ④ カレンダーが表示されます。「●」が選択中の健診コースで 受診可能な日にちとなります。希望日をクリックしてください。

| 受.             | ē診希望日                     | 日選択 (雖15)内           | 容遺訳)                  |                |           |           |         |    |
|----------------|---------------------------|----------------------|-----------------------|----------------|-----------|-----------|---------|----|
|                | 現在ご選択いた                   | たいている内容              |                       |                |           |           |         |    |
|                | 健診機関名                     | 京浜保健衛                | 生協会 渋谷診療              | Ĩſſ            |           |           |         |    |
|                | 健診コース                     | ☆生活習慣                | 病健診:胃X線               | 男性40-74歳       |           |           |         |    |
|                |                           |                      |                       |                |           |           |         |    |
| 受診<br>ご希<br>受診 | 希望日を以下<br>望日が×また<br>希望日選択 | のカレンダーから<br>は-の場合でも、 | ら選択してください<br>電話予約で受診可 | 。<br>「能な場合がありま | ます。健診機関にさ | お問合せください。 |         |    |
| 《前月            | l                         |                      |                       | 2019年9月        |           |           | 翌月      |    |
|                | H                         | 月                    | 火                     | *              | *         | 金         | ±       |    |
| 1              | ×                         | 2                    | 3                     | 4              | 5         | 6         | 7<br>×  |    |
| 8              | ×                         | 9                    | 10                    | 11             | 12        | 13        | 14      |    |
| 15             | ^                         | 16                   | 17                    | 18             | 19        | 20        | 21      |    |
|                | ×                         | •                    | •                     | •              | •         | •         | ×       |    |
| 22             | ×                         | 23                   | 24                    | 25             | 26        | 27        | 28<br>× |    |
| 29             |                           | 30                   |                       |                |           |           |         |    |
|                | ×                         | •                    |                       |                |           |           |         |    |
| )<br>カレ        | /ンダー切り巻                   | 1 日 日 日 日<br>え       | ••••                  |                |           |           |         |    |
|                | ▼年                        | ▼月 カレン               | ダー切音                  |                | カレンダ      | ーの切り替     | 替えはこちら  | らか |
|                | < 戻る                      |                      |                       |                |           |           |         | Т  |

⑤ ご希望の受診時刻を選択し、【次へ】をクリックします。

| 受診希望時      | <b>間選択</b> (鍵診内容選択)   |  |
|------------|-----------------------|--|
| 現在ご選択いただ   | いている内容                |  |
| 健診機関名      | 京浜保健衛生協会 渋谷診療所        |  |
| 健診コース      | ☆生活習慣病健診:胃X線 男性40-74歳 |  |
| 受診希望日      | 2023年4月29日            |  |
| 診希望時刻選     | R                     |  |
| 诊希望時刻を選択   | し、[次へ]ボタンをクリックしてください。 |  |
| 11:00(2時間) |                       |  |
|            |                       |  |

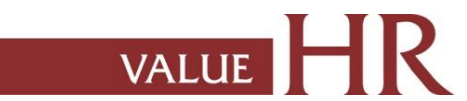

# 健診予約システム 健診予約方法 <予約する> ーインターネット予約

⑥ 連絡等を入力(確認)し、健診結果提出について同意の上、 【次へ】をクリックします。

入力内容に間違いがないか確認画面が表示されます。問題なければ 【次へ】をクリックします。

| 連絡先・支払方法入力<br>必要事項を入力の上、[次へ]ボタンをクリックしてください。<br>連絡先振報                                    |                                                          |                                                          |                                              |  |
|-----------------------------------------------------------------------------------------|----------------------------------------------------------|----------------------------------------------------------|----------------------------------------------|--|
| 受診者氏                                                                                    | 偏保 太郎                                                    |                                                          |                                              |  |
| 住所(蔵査キット送付先)                                                                            | 〒<br>例)150-0001<br>例)東京都造谷区千駄ヶ<br>Ⅲ会社を別先にする場合            | 世示検索<br>谷S-21-14 パリューH<br>には、必ずビル名およ                     | 北海                                           |  |
| #118-                                                                                   | 例 03-1734-5678<br>● 自宅 会社 (<br>※使命機能から高度決断<br>平日の日中に連続が9 | ● 携帯<br>する場合があります。<br>れる電話勝号を均定し                         | TCEBU.                                       |  |
| 「健康溶新受淀液活動」送付方:                                                                         | <ul> <li>E-mail</li> <li>FAX</li> <li>等送</li> </ul>      | PDFファイルを表示<br>スを相定してください<br>() 03-1234-5678<br>(上記の住所にお没 | (第1228-67/32/スマートフォン第0メームアドレ<br>5)<br>しりします。 |  |
| 健診費用情報                                                                                  |                                                          |                                                          |                                              |  |
| 本人負担顧合計:0円                                                                              |                                                          |                                                          |                                              |  |
| 健静コース                                                                                   |                                                          | 本人負担顧                                                    | 偏考                                           |  |
| 人間ドック (40歳以上) 日帰り留前の総統査コース 0円                                                           |                                                          |                                                          |                                              |  |
| 健診結果及び受診者情報の取扱いについて<br>解診結果および受診者情報は、会社、および変活会社である(株)パリューHRに取例 れます。<br>□上記の吸扱いに同意いとします。 |                                                          |                                                          |                                              |  |
| < 戻る                                                                                    | -                                                        | ) <u>*</u> ^                                             |                                              |  |

#### ⑦ 最終申込確認画面になります。 内容に問題なければ「申込」を選択ください。

| 中込内容確認                                                                                             |                               |                               |                                                    |
|----------------------------------------------------------------------------------------------------|-------------------------------|-------------------------------|----------------------------------------------------|
| 現在に適用いただいている内容                                                                                     |                               |                               |                                                    |
| 他の単語を パリューHRテスト病院                                                                                  |                               |                               |                                                    |
| ##⊐−ス ★決定開除                                                                                        |                               |                               |                                                    |
| 928 H 20234(4/38H                                                                                  |                               |                               |                                                    |
|                                                                                                    |                               |                               |                                                    |
| 申込み内容をご確認の上、「申込」ボタンをクリッ<br>内容を教はする場合は、[戻る]ボタンをクリックして                                               | クしてください<br>Cください。             | -                             |                                                    |
| 0:38                                                                                               |                               |                               |                                                    |
| まだ入力は完了していません。この曲向下の(中辺                                                                            | 山ボタンをクリ                       | ックしてください                      |                                                    |
|                                                                                                    |                               |                               |                                                    |
| 被保険者情報                                                                                             |                               |                               |                                                    |
| 被保険者氏名 アストユーザー_40w_2 津嶺県                                                                           |                               |                               |                                                    |
|                                                                                                    |                               |                               |                                                    |
| 受踪者情報                                                                                              |                               |                               |                                                    |
| 爱游者式名                                                                                              | 731-2-1                       | (40w_2 )#ia                   | ret.                                               |
| 受証者氏名(フリガナ)                                                                                        | 731-2-1                       | r- Eaghag                     |                                                    |
| 会社名                                                                                                | アスト企業                         |                               |                                                    |
| 社員番号                                                                                               | 109                           |                               |                                                    |
| 偏限建定日-番号                                                                                           | 0-9                           |                               |                                                    |
| 15.91                                                                                              | 女性                            |                               |                                                    |
| 生年月日                                                                                               | 1983404/9                     | 91(1                          |                                                    |
| 住所 (検査キット送付先)                                                                                      | 11510051<br>波谷区千葉。            | 8                             |                                                    |
| 增以香兮                                                                                               | 03-1234-56                    | na (mis)                      |                                                    |
| 「健康回動受益承認書」並付先メールアドレス                                                                              | test@value                    | hr.com                        |                                                    |
| 4410-1414-00                                                                                       |                               |                               |                                                    |
| RL RO T RO TR                                                                                      |                               |                               |                                                    |
| * 22903                                                                                            | 10:00                         | 10.005                        | <b>1</b>                                           |
|                                                                                                    |                               | and and ()                    |                                                    |
| 本人良产额合計 0月                                                                                         | 本人及世報合計 0円                    |                               |                                                    |
|                                                                                                    |                               |                               |                                                    |
| 更認知来及び受診者情報の取扱いについて                                                                                |                               |                               |                                                    |
| 労働安全発生法で定められた法定都容項目の事業主<br>ます。なお、受診者情報は標証額単の利定により特<br>健康証拠の予約・結果管理について(描)パリューH1<br>上記の現後いに同意いたします。 | 留件、政び特定<br>定保健指導の決<br>そへ更託してお | 宿館払得実施に付<br>(像になられた方)<br>ります。 | ▼今個人開催(交話者情報)を要託先へ提供いたし<br>こは、会社及び委託会社よりご専内をいたします。 |
|                                                                                                    |                               |                               | _                                                  |
| < R#                                                                                               | •                             | 中記                            |                                                    |

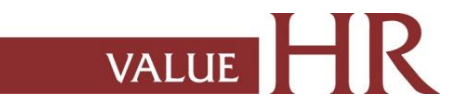

# 健診予約システム 健診予約方法 <予約する> ーインターネット予約

#### ⑧申込み完了です。

ご指定の方法で「健康診断受診承認書」が送付されます。

| ※予惑者のし思れ<br>************************************                                                                                                    | 健康診断受診承認書サンプル<br>#######191810101114/02-19120<br>####################################                                                                                                    |
|----------------------------------------------------------------------------------------------------|----------------------------------------------------------------------------------------------------|
| は「健康診断受診承認書」が添付されています。<br>健康診断受診承認書」を受診当日必ず持参し、<br>メローの診療問に提出してがさい。                                                                                                    | 後区 太型                                                                                                    |
| *#に健認が低間に提出していため。<br>を開く際に、パスワードの入力を求められます。<br>ためのパスワード<br>小の生年月日(西暦 8 桁)」を入力してください。<br>4年 5月 22日の場合<br>5222<br>を開くには、お使いのPCにAdobe Reader 6.0以上が<br>れている必要があります。<br>derは、アドビシステムズ(株)の公式サイト<br>.adobe.co.jpより無償で入手することができます。<br>多にあたり、ご質問やご不明な点がございましたら、<br>経ください。<br>スクマーサービス/バリューHR健康保険組合<br>in-xxxxxxxx(@apap.jp<br>-075-xxx / 受付時間:平日 9:30 - 18:00 | <text></text>                                                                                                    |
|                                                                                                    | とめのパスワード<br>人の生年月日(西暦8桁)」を入力してください。<br>4年5月22日の場合<br>522<br>腔間くには、お使いのPCにAdobe Reader 6.0以上が<br>れている必要があります。<br>ietは、アドビシステムズ(株)の公式サイト<br>adobe.co.jpより無値で入手することができます。<br>がたあたり、ご質問やご不明な点がございましたら、<br>&ください。<br>スタマーサービス/ブ(リューHR健康保険組合<br>n-xxxxxxxx(@apap.jp<br>075-xxx / 受付時間:平日 9:30 - 18:00 |

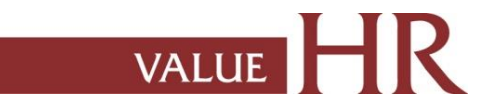

予約変更・取り消し方法ーインターネット予約

インターネット予約 ステモが同 で登録が可能なコースを選択した予約情報は申込履歴からご自身でキャンセル登録が可能です。 予約情報の日程変更・キャンセルを実施する場合は必ず予約システムよりキャンセル処理、再登録をお願いいたします。

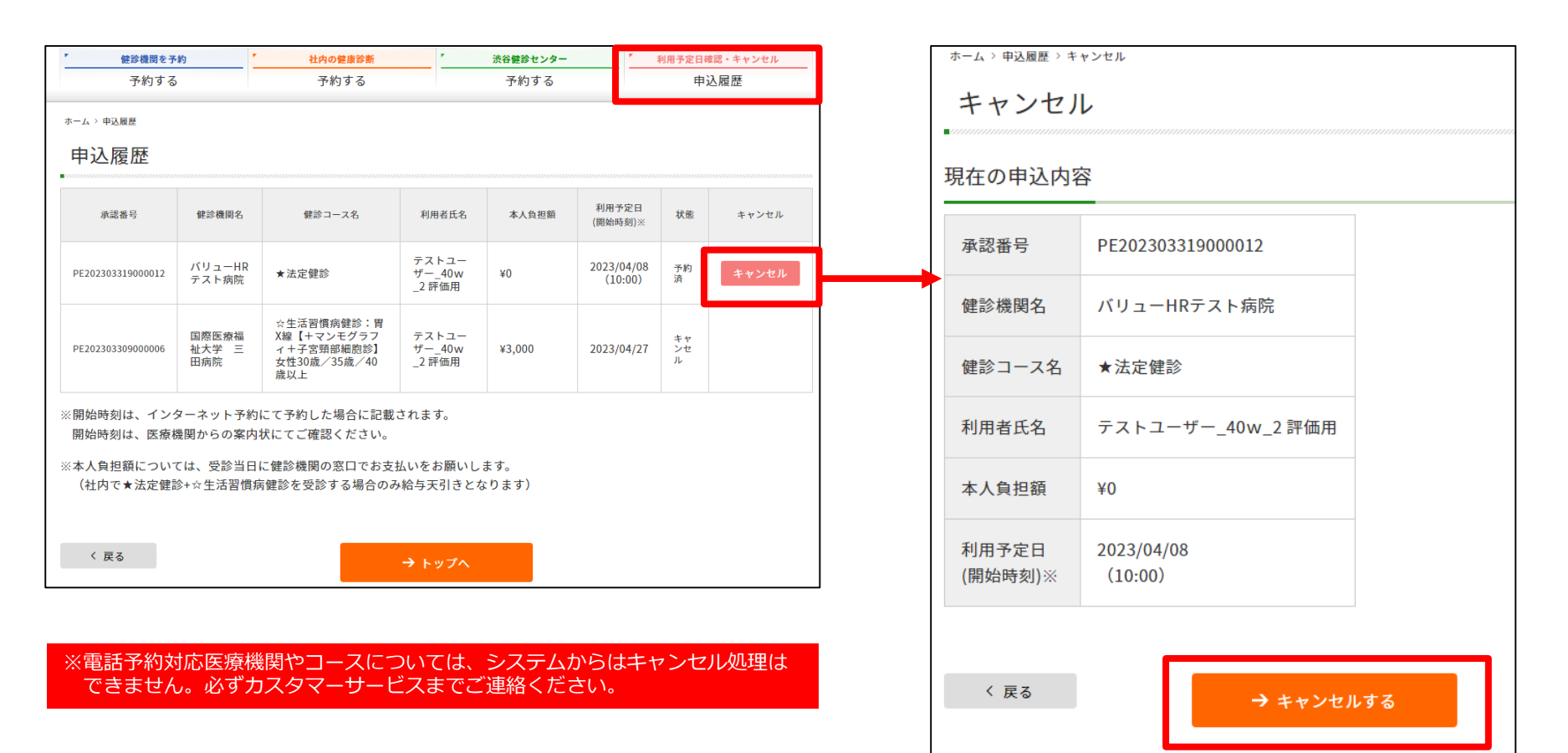

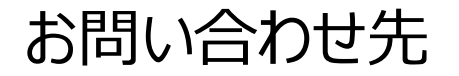

当システムを利用しての健診に関する質問等ありましたら、下記までお問合せください。 ※システムの入力方法、予約変更・キャンセルなど

■(株)バリューHRカスタマーサービス

| 電話番号    | TEL:0570-001-824<br>※ 平日9:30~18:00(土・日・祝休み) |
|---------|---------------------------------------------|
| メールアドレス | kensin-nec@apap.jp                          |